# 甘肃省药品监督管理局互联网+政务服务平台 (企业端)使用指南

2019年10月14日

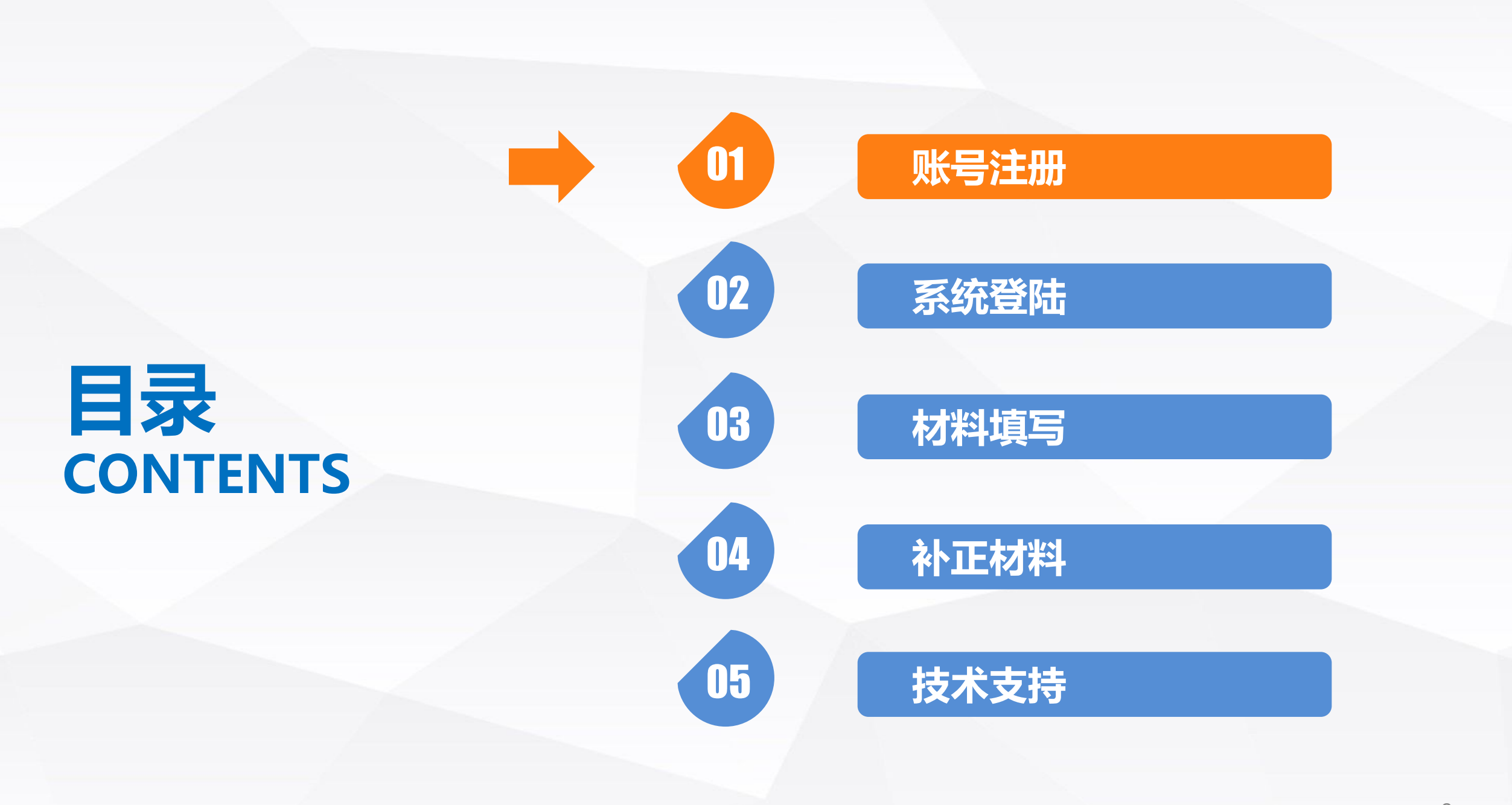

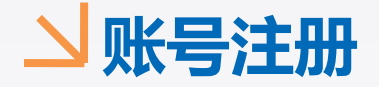

#### 甘肃省政务服务网

#### 网址:<u>http://www.gszwfw.gov.cn</u>

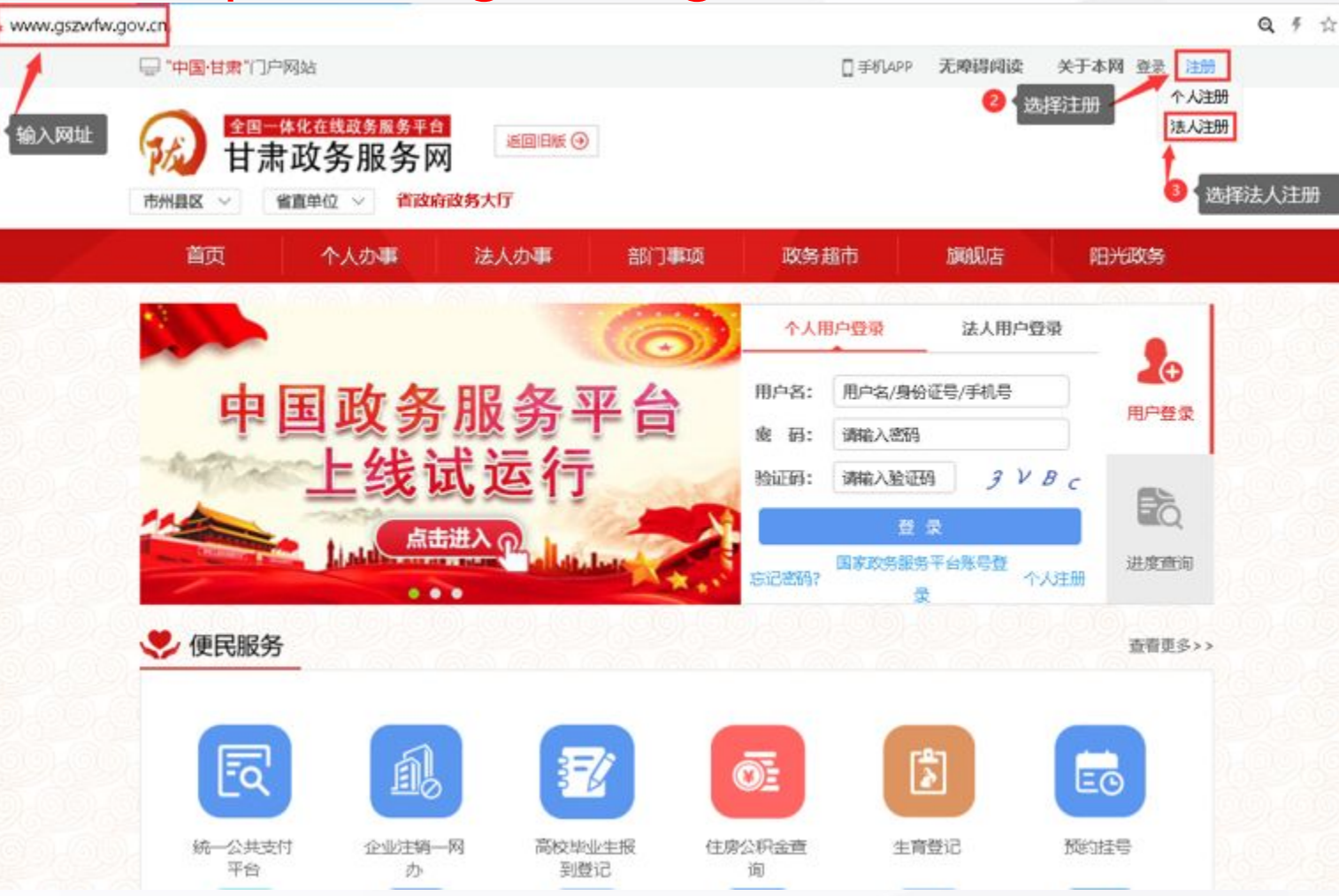

①输入甘肃省政务服务网网址 ②点击右上角注册按钮 ③选择下拉菜单下的法人注册 并点击 注:浏览器建议使用IE9及以 上版本,如果已有账号可以跳 过此步,直接选择法人登录

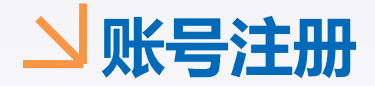

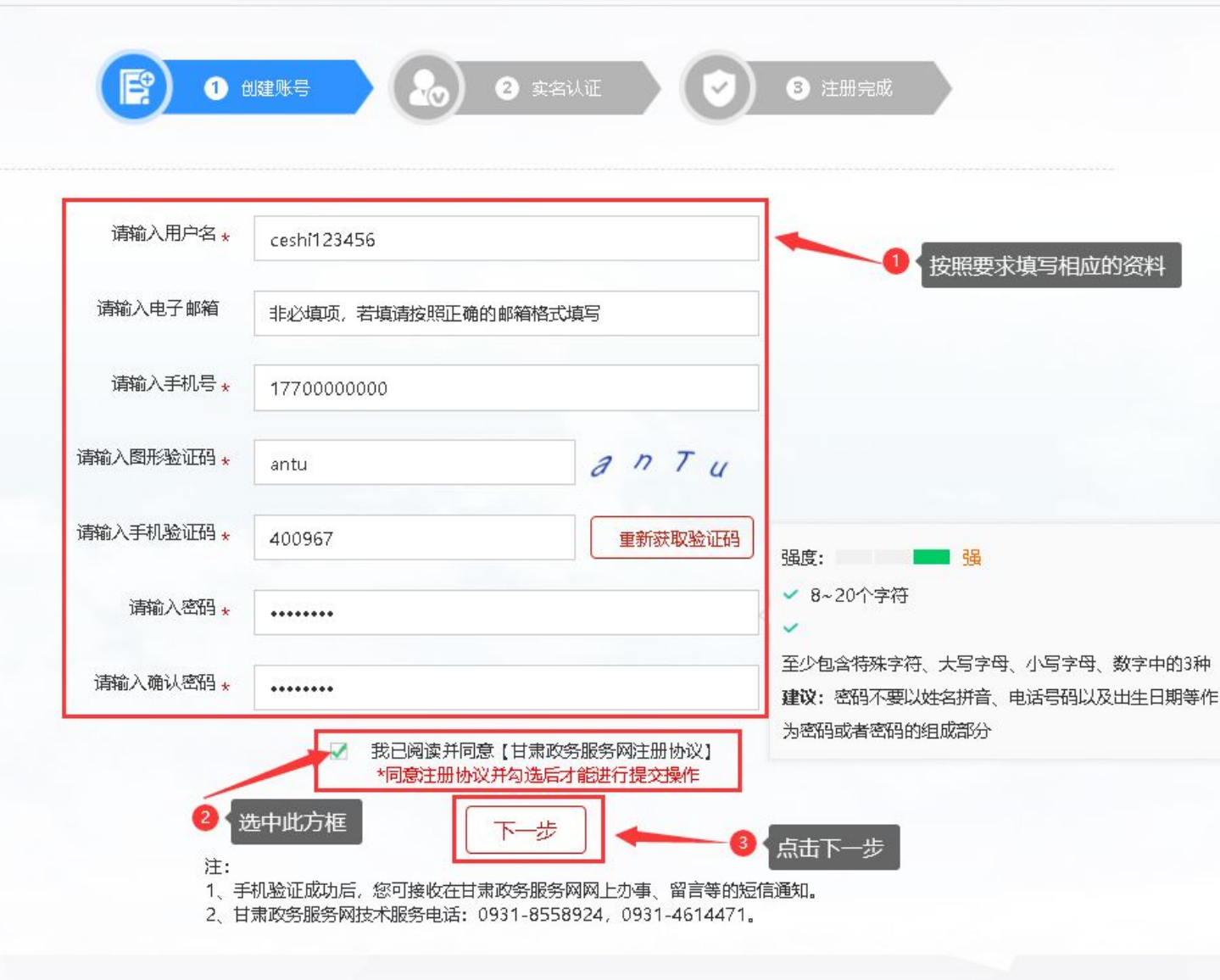

①按照要求填写相应的资料 ②点击我已阅读并同意甘肃政 务服务网注册协议 ③点击下一步 注: 手机号码请填写常用手机 号码,如果忘记密码可用此手 机号找回密码

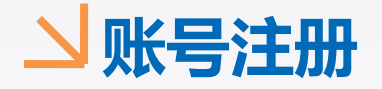

| 请选择法人类型 *    | ● 企业法人 ○ 社团法人 ○ 机关事业单位法人 ○ 个体工商户 |
|--------------|----------------------------------|
| 企业名称 *       | 请输入企业名称                          |
| 去人机构代码证件类型 * | 统社会信用代码 🗸                        |
| 统一社会信用代码 🗙   | 请输入18位合法的统一社会信用代码                |
| 法定代表人证件类型 *  | 身份证                              |
| 法定代表人姓名 🗙    | 请输入正确的法定代表人姓名                    |
| 去定代表人身份证号码 🗙 | 请输入正确的法定代表人身份证号                  |
| 身份证有效期开始时间   | 请选择身份证有效期开始时间                    |
| 身份证有效期结束时间   | 请选择身份证有效期结束时间                    |

①根据法人性质选择法人类型 ②根据要求填写所需材料 ③选择身份证有效期 ④点击注册 注: 步骤②中所填写的材料 务必真实有效,否则企业做变 更事项时无法关联到原企业信 息

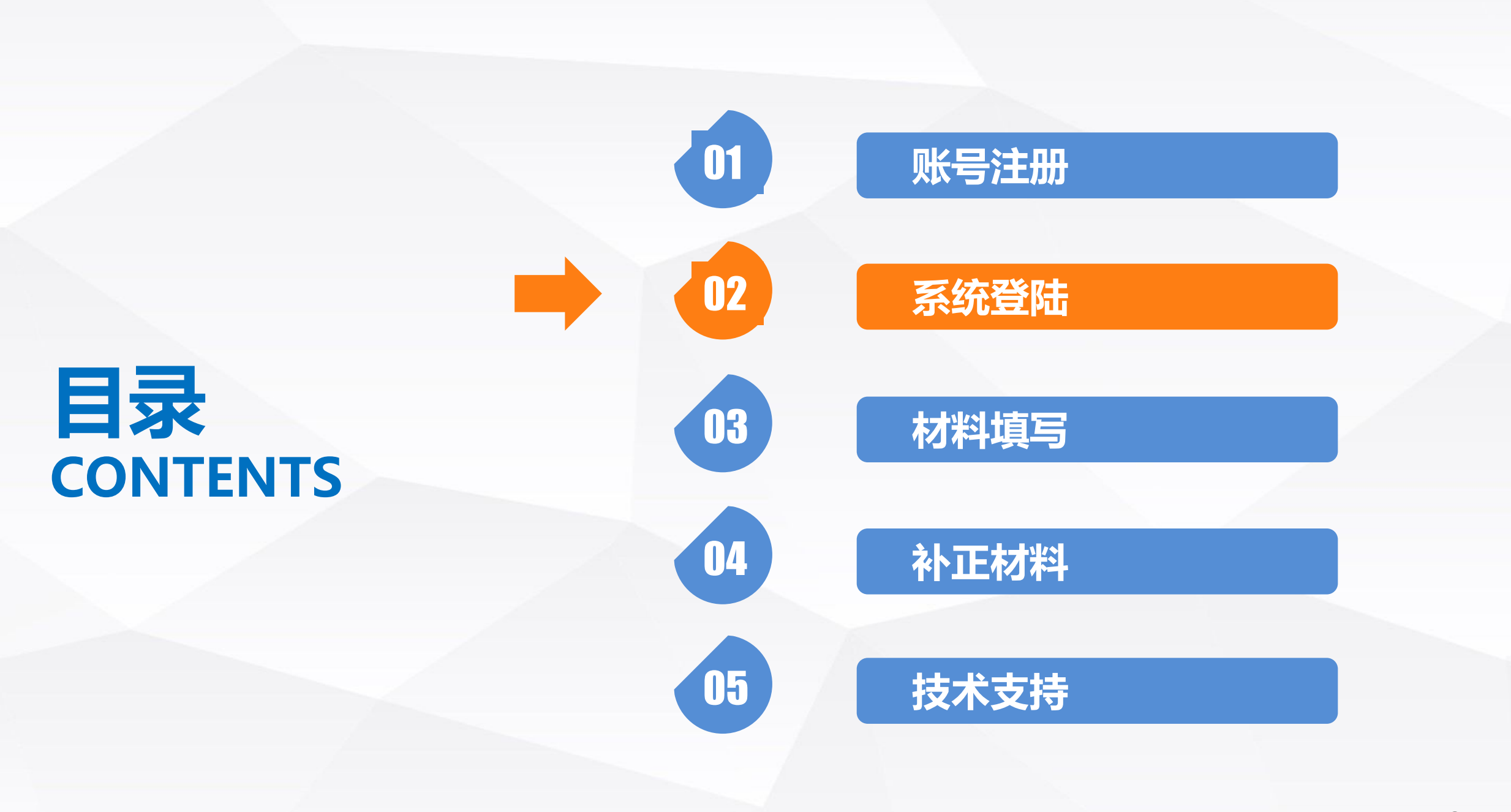

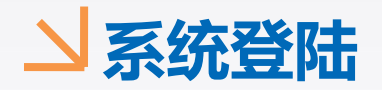

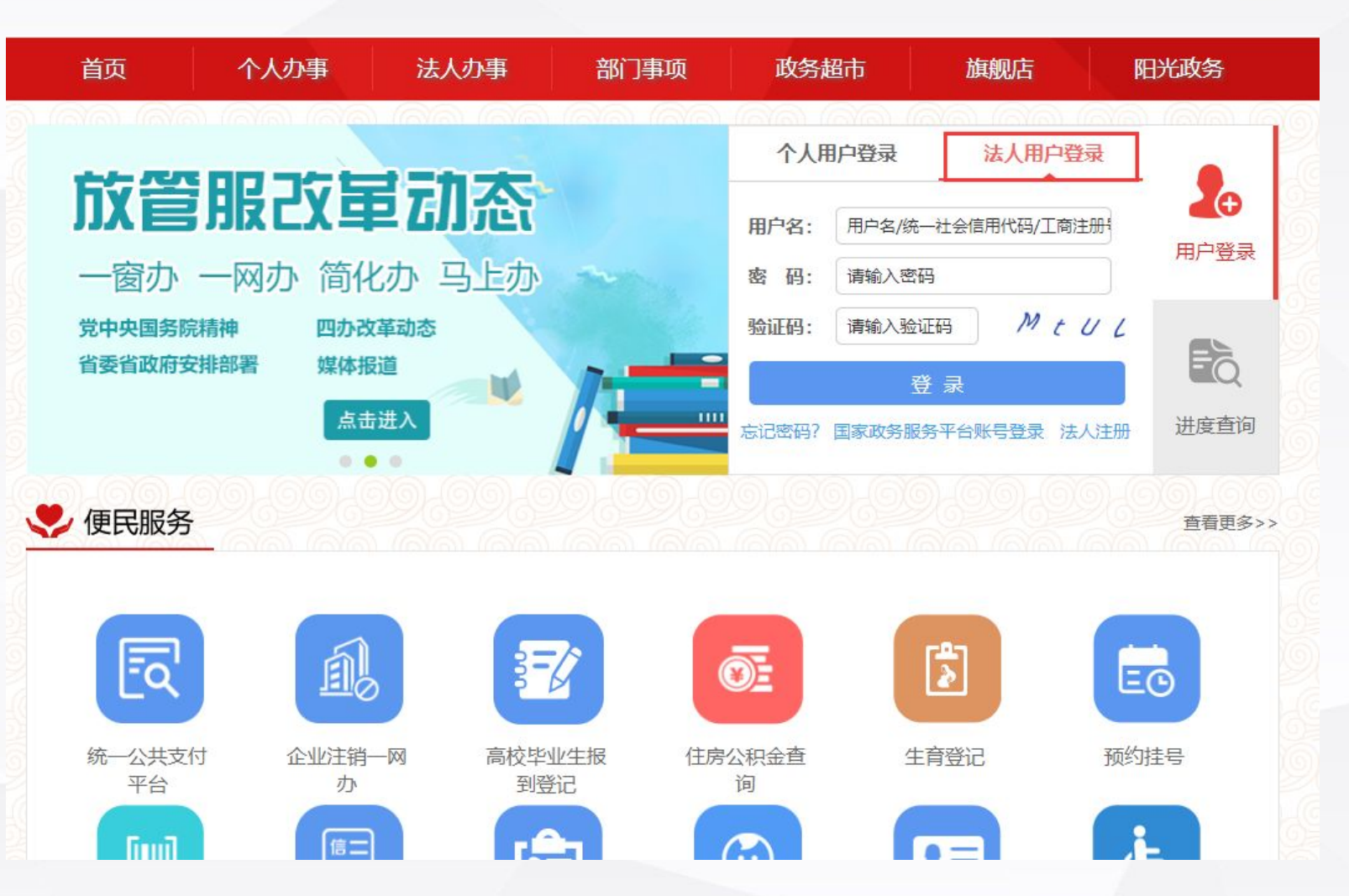

回到甘肃政务服务网首页,选 择法人用户登录,输入刚注册 的用户名、密码、验证码,点

击登录

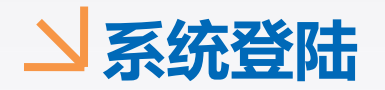

 $\sim$ 

省直单位

 $\vee$ 

省政府政务大厅

市州县区

首页 个人办事 法人办事 部门事项 政务超市 旗舰店 阳光政务 -(2) 您已成功登录! Ð 务服务平台 -玉 用户登录 用户名: 用户类型:法人 Fò 点击进入 de luit 进度查询 进入用户中心 ... 🌷 便民服务 查看更多>>> **EQ** A 3=0 ĒO 统一公共支付 企业注销一网 高校毕业生报 住房公积金查 生育登记 预约挂号 平台 办 到登记 询 i. (Ê) [iiiii] 信二 9=

### 登录成功之后找到上方的法人 办事,点击进入法人办事栏目

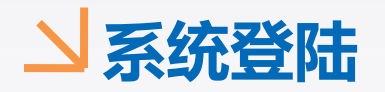

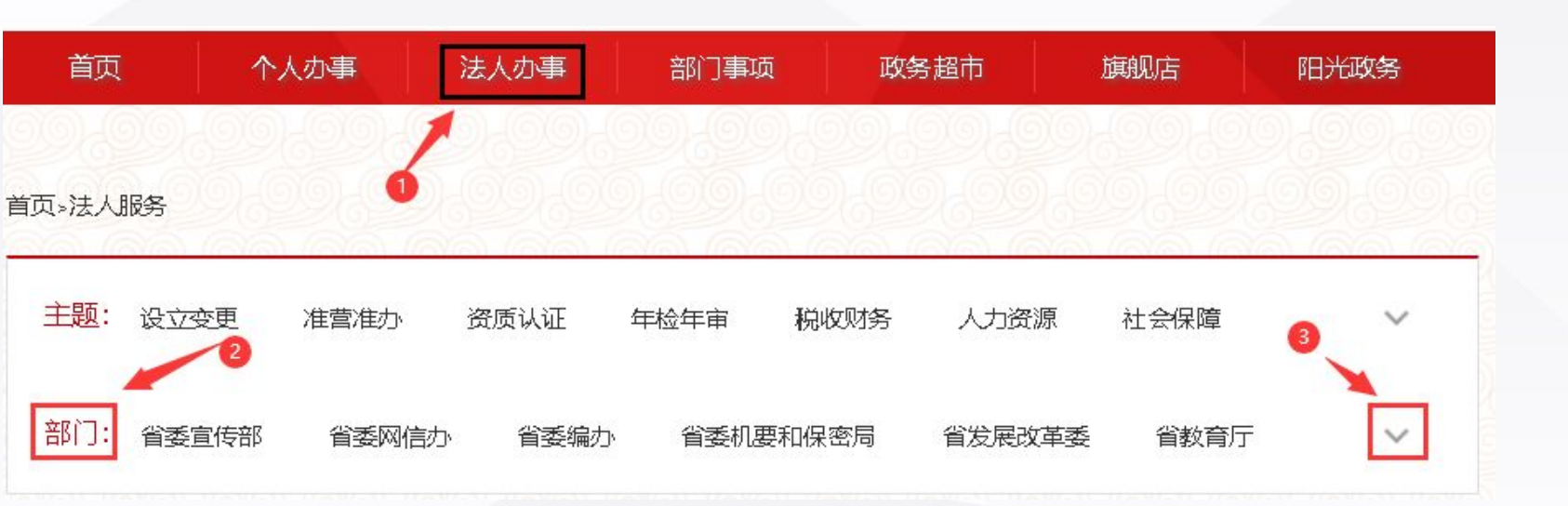

①进入法人办事栏目
 ②点击部门右侧向下的箭头
 ③在下面找到省药监局,点
 击进入

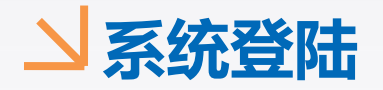

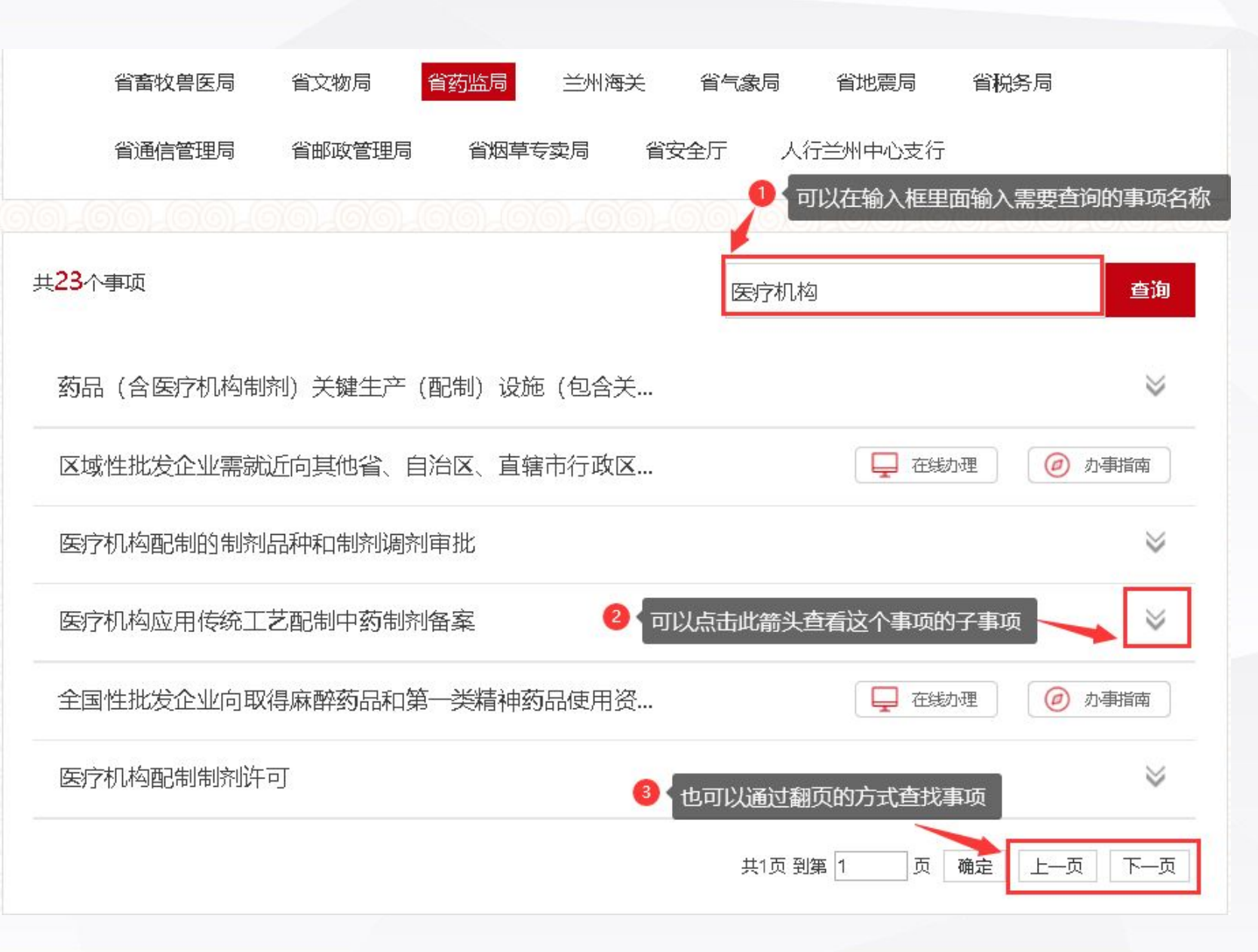

①可以在输入框内输入自 己需要办理的事项名称然 后点击查询 ②如果事项名称后面有向 下的箭头表示有子事项, 可以点击箭头查看 ③也可以通过翻页的方式 查看需要办理的事项

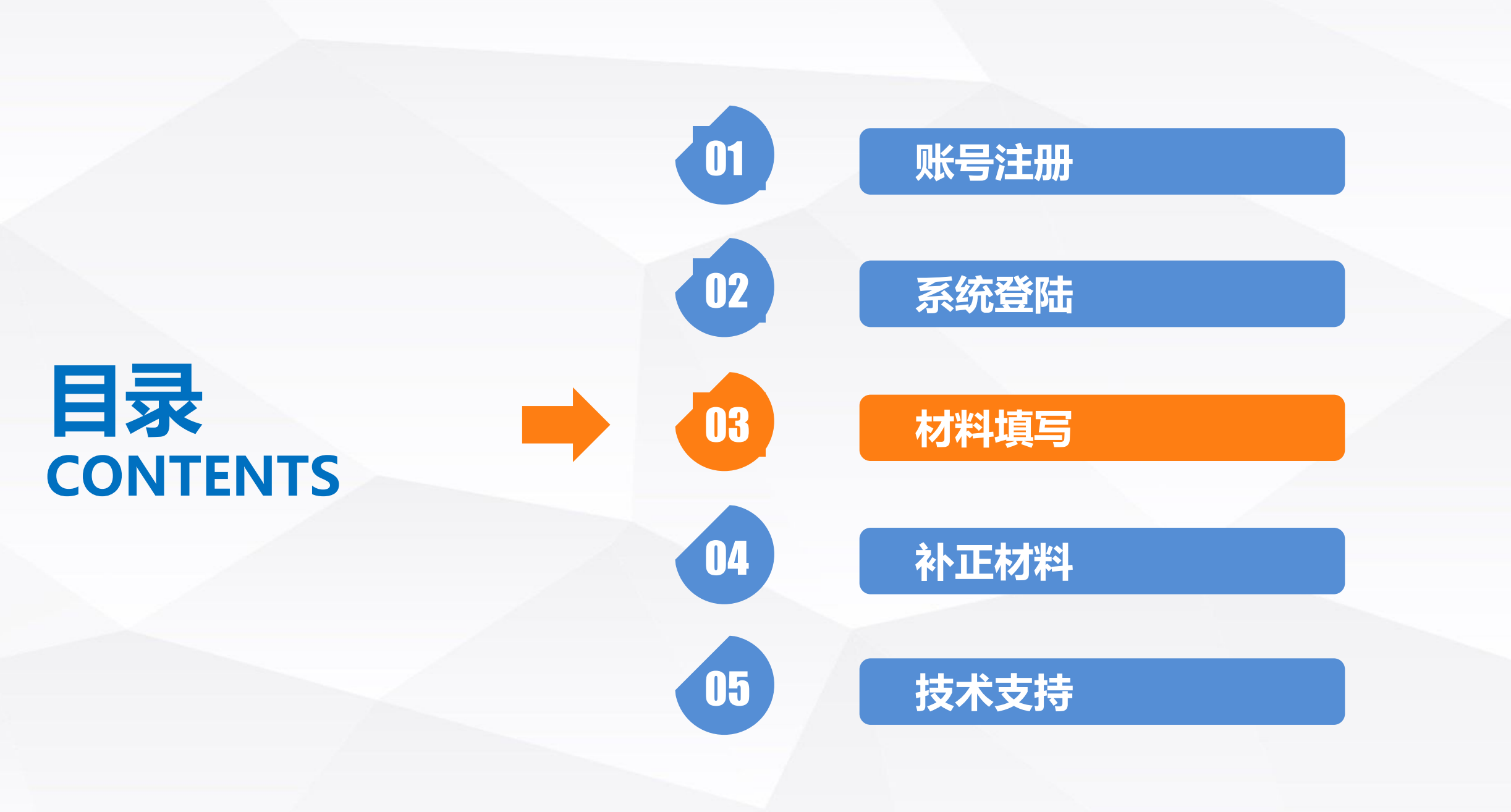

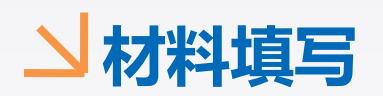

| 基本信息 (您本次网上申报的办件,工作人员将在受理之后联系您                                                                                                    | .)          |
|----------------------------------------------------------------------------------------------------|-------------|
| ■ 核对码:                                                                                                    | ①查看事项指南     |
| 申报事项: 医疗机构应用传统工艺配制中药制剂首次 受理机构: 甘肃省药品监督管理局 登记人:<br>备案                                                                                                    | ②根据要求填写相应的申 |
| ♪ 事项指南 常见问题 ① 首先查看事项指南 受理条件:                                                                                                    | 报信息         |
| 1、省内持有《医疗机构执业许可证》开取得对应配制范围的《医疗机构制剂许可证》的医疗机构;2、未取得《医疗机构制剂许可证》或者《医疗机构制剂许可证》尤<br>相应制剂剂型的医疗机构可委托符合条件的单位配制,但须同时向委托方所在地省级药品监督管理部门备案;3、申请备案的制剂应符合《关于对医疗机构应用传统工<br>艺配制中药制剂实施备案管理的公告》(国家食品药品监督管理总局2018年第19号公告)第一条规定;4、应符合《关于对医疗机构应用传统工艺配制中药制剂实施备<br>案管理的公告》(国家食品药品监督管理总局2018年第19号公告)第三条规定。 | ③确认填写信息无误之后 |
| 办理地点:<br>省政府政务大厅药品监管分中心(兰州市安宁区银安路7号)<br>办理时间:<br>星期一至星期四:上午9:00-12:00,下午13:00-17:00;星期五上午: 9:00-1展现全部半窗口工作与部门衔接工作、整理资料,不对外办公,法定节假日不对外受理业                                                                                                    | 点击保存按钮      |
| ☆ 申报信息 根据要求填写相应的申报信息                                                                                                    | 注:本次以医疗机构应用 |
| 社会信用代码:     Q 选择     服务对象:     法人     企业类型:        企业名称:     联系人:     手机号码:     17789672689                                                                                                    | 传统工艺配置中药制剂首 |
| 法定代表人: 法人证件类型: ▼ 法定代表人证件号:<br>邮箱: 注: 证照接收                                                                                                    | 次备案为例申报,其他事 |
| → 保存 ④ 确认填写信息无误之后点击保存按钮                                                                                                    | 项与此类似       |

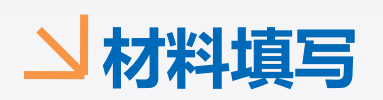

| 基本信息 (您本次网上申报的办件,工作人员将在受理之后联系您                                                                                                    | )           |
|----------------------------------------------------------------------------------------------------|-------------|
|                                                                                                    | 在材料目录栏目下先点击 |
| 申报事项: 医疗机构应用传统工艺配制中药制剂首次 受理机构: 甘肃省药品监督管理局 登记人:<br>备案                                                                                                    | 新建第一个由语表    |
| ☆ 事项指南 常见问题                                                                                                    | 剂连先 一 甲 咱 衣 |
| 受理条件: <ol> <li>省内持有《医疗机构执业许可证》并取得对应配制范围的《医疗机构制剂许可证》的医疗机构;2、未取得《医疗机构制剂许可证》或者《医疗机构制剂许可证》无相应制剂剂型的医疗机构可委托符合条件的单位配制,但须同时向委托方所在地省级药品监督管理部门备案;3、申请备案的制剂应符合《关于对医疗机构应用传统工艺配制中药制剂实施备案管理的公告》(国家食品药品监督管理总局2018年第19号公告)第一条规定;4、应符合《关于对医疗机构应用传统工艺配制中药制剂实施备案管理的公告》(国家食品药品监督管理总局2018年第19号公告)第一条规定;4、应符合《关于对医疗机构应用传统工艺配制中药制剂实施备案管理的公告》(国家食品药品监督管理总局2018年第19号公告)第三条规定。</li> <li>加理地点:</li> <li>省政府政务大厅药品监管分中心(兰州市安宁区银安路7号)</li> <li>加理时间:</li> <li>星期一至星期四:上午9:00-12:00,下午13:00-17:00;星期五上午:9:00-1展开全部午窗口工作与部门衔接工作、整理资料,不对外办公,法定节假日不对外受理业</li> </ol> |             |
| ☆ 申报信息 材料目录                                                                                                    |             |
| ■ 01医疗机构应用传统工艺配制中药制剂首次备案 新建 新建 新建 新建 新建                                                                                                    |             |
| ■ 单次给药毒性试验资料及文献资料 新建 新建 新建                                                                                                    |             |
| <ul> <li>■ 直接接触制剂的包装材料和容器的选择依据及质量标准</li> <li>新建</li> <li>新建</li> <li>■ 原、辅料的来源及质量标准,包括药材的基原及鉴定依据、 新建</li> <li>据、前处理、炮制工艺、有无毒性等</li> </ul>                                                                                                    |             |
| ■ 连续3批样品的自检报告书     新建   ■ 制剂的稳定性试验资料   新建                                                                                                    |             |

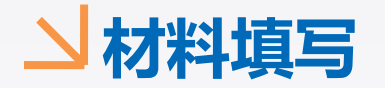

| 基本信息              |               |                     | 0       | 您本次网上申报的办件, | 工作人员将在受理之后联系您        |
|-------------------|---------------|---------------------|---------|-------------|----------------------|
| 言息                | 1 首先填写第一张表    |                     |         |             | - 2                  |
| □中药制剂备案信息         | ★辅料信息 □包装材料信息 | 四处方药味信息 图申请方式       |         |             |                      |
| 企业名称:             |               | 社会信用代码:             | 1       |             |                      |
| 备案事项<br>备案类型:     | 首次☑           | 备案事由:               |         |             |                      |
| 制剂基本信息制剂通用名称:     |               | 制剂名称汉语拼音:           |         |             | 2 根据实际情况及<br>要求值写由据材 |
| 制剂剂型:             |               | 规格:                 |         |             | 料                    |
| 制剂有效期:            |               |                     |         |             |                      |
| 处方:               |               |                     |         |             |                      |
| 备案机构信息            |               |                     |         |             |                      |
| 备案机构名称:           | 甘肃省药品监督管理局    | 《医疗机构执业许可证》<br>登记号: |         |             |                      |
| 有效期限:             | 至             | 有无制剂许可证:            | 是二日     | 50          |                      |
| 制剂配置信息<br>是否委托配置: | 是D 否D         |                     |         |             |                      |
|                   | <b>~</b> 保    | 存 关闭 3 确认信息         | 无误之后点击保 | 存按钮         |                      |

①首先选择第一张表
②根据实际情况及要求填
写申报材料
③确认所填写信息无误后
点击保存按钮

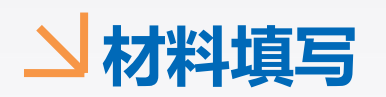

| 信息          | 基本信息    |                  | ()              | 您本次网上申报的办件, ] | [作人员将在受理之后联系》<br>— 2] | × ①首先选择第二张表 |
|-------------|---------|------------------|-----------------|---------------|-----------------------|-------------|
| <b>—</b> 中3 | 药制剂备案信息 | 信息 回泡装材料信息 回处方药吗 | 未信息             |               |                       | ②点击新增按钮     |
| C           | )编辑内容:  |                  |                 |               | ~ X ×                 |             |
|             | 名称      | 生产企业             | 执行标准            | 备注            | 操作                    |             |
|             |         |                  | ●新増 ✓ 保存 2 点击新増 |               |                       |             |
|             |         |                  |                 |               |                       |             |
|             |         |                  |                 |               |                       |             |
|             |         |                  |                 |               |                       |             |

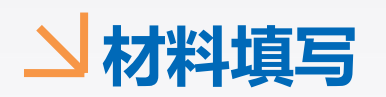

| <ul> <li>基本信息</li> <li>信息</li> <li>□中药制剂备案信息</li> <li>▲辅料信息</li> <li>▲编辑内容・</li> </ul> |      | 言息 ③申请方式               | (您本次网上申报的办件, ]    | □作人员将在受理之后联系 — □                                     | <ul> <li>①根据实际情况填写</li> <li>②确认信息无误后点击保</li> </ul> |
|----------------------------------------------------------------------------------------|------|------------------------|-------------------|------------------------------------------------------|----------------------------------------------------|
| 名称                                                                                     | 生产企业 | 执行标准<br>新増<br>▼保存<br>2 | 备注<br>确认信息无误后点击保存 | ▶ 根据实际情况填写何息<br>一一一一一一一一一一一一一一一一一一一一一一一一一一一一一一一一一一一一 | ■                                                  |
|                                                                                        |      |                        |                   |                                                      | 16                                                 |

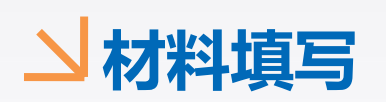

| 基本信息                          |            | (                                        | 您本次网上申报的办件,工 | 作人员将在受理之 | 后联系您。) |             |
|-------------------------------|------------|------------------------------------------|--------------|----------|--------|-------------|
| <b>信息</b><br>↓ 中药制剂备案信息  ◆ 辅料 | 信息 ①包装材料信息 | 1999年19月1日日日日日日日日日日日日日日日日日日日日日日日日日日日日日日日 |              |          | — 🛛 ×  | 按照以上步骤依次填写完 |
| ▲ 编辑内容:                       | 生产企业       | 执行标准                                     | 备注           | 人 2 操作   | s ×    | 剩余表格        |
|                               |            | 新増                                       |              |          |        |             |

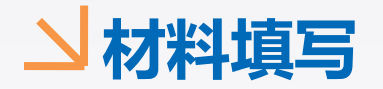

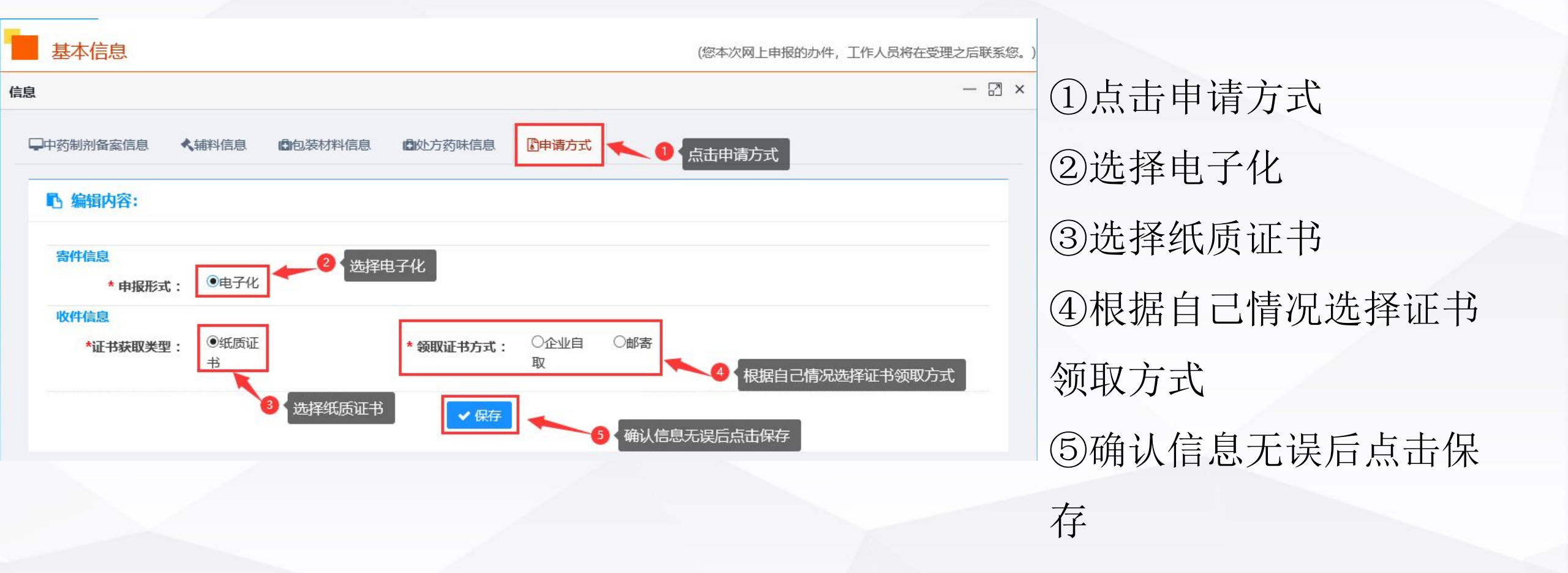

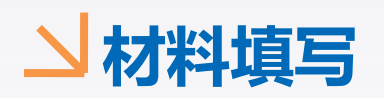

| 基本信息 (您本次网上申报的办件,工作人员将在受理之所                                                                                                    | 后联系您。)                   |
|----------------------------------------------------------------------------------------------------|--------------------------|
| <ul> <li>■ 核对码:</li> <li>● 返回</li> <li>● 返回</li></ul> | <sup>骤</sup> 填写完申请表信息之后, |
|                                                                                                    | 在材料目录中依次上传所              |
| <b>受理条件:</b><br>1、省内持有《医疗机构执业许可证》并取得对应配制范围的《医疗机构制剂许可证》的医疗机构;2、未取得《医疗机构制剂许可证》或者《医疗机构制剂许可证<br>相应制剂剂型的医疗机构可委托符合条件的单位配制,但须同时向委托方所在地省级药品监督管理部门备案;3、申请备案的制剂应符合《关于对医疗机构应用传统                                                                                                    | 需附件材料(建议上传               |
| 艺配制中药制剂实施备案管理的公告》(国家食品药品监督管理总局2018年第19号公告)第一条规定;4、应符合《关于对医疗机构应用传统工艺配制中药制剂实<br>案管理的公告》(国家食品药品监督管理总局2018年第19号公告)第三条规定。<br><b>办理地点:</b><br>省政府政务大厅药品监管分中心(兰州市安宁区银安路7号)<br><b>办理时间:</b><br>星期一至星期四:上午9:00-12:00,下午13:00-17:00;星期五上午:9:00-1展研全部半窗口工作与部门衔接工作、整理资料,不对外办公,法定节假日不对外受                                                                                                    | word、图片、PDF文件)           |
| ☆ 申报信息 材料目录                                                                                                    |                          |
| ■ 01医疗机构应用传统工艺配制中药制剂首次备案 编辑 新建                                                                                                    |                          |
| ■ 单次给药毒性试验资料及文献资料 新建 新建 新建                                                                                                    |                          |
| □ 直接接触制剂的包装材料和容器的选择依据及质量标准 新建 □ 原、辅料的来源及质量标准,包括药材的基原及鉴定依 新建 据、前处理、炮制工艺、有无毒性等                                                                                                    |                          |
| ■ 连续3批样品的自检报告书 新建 ● 制剂的稳定性试验资料 新建                                                                                                    |                          |
| □ 内控制剂标准及起草说明 新建 □ 质量研究的试验资料及文献资料 新建                                                                                                    |                          |

#### → 材料填写

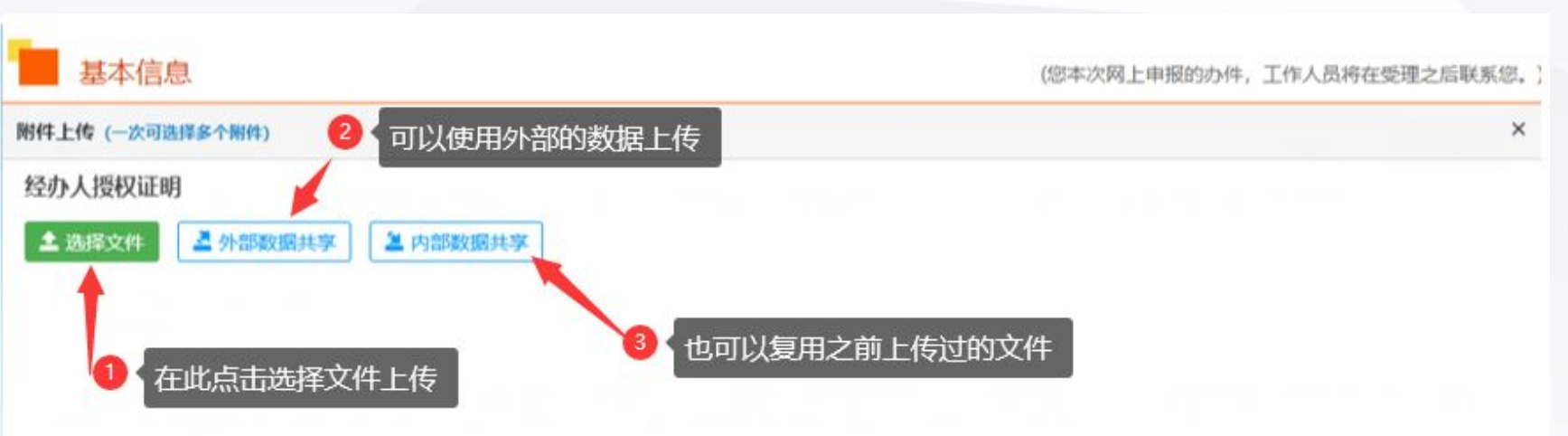

①点击选择文件上传按钮
 进行附件的上传
 ②也可以使用外部共享的
 数据进行上传
 ③也可以复用之前上传过
 的文件

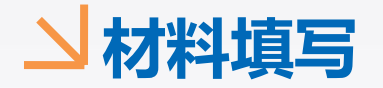

#### 受理条件:

1、省内持有《医疗机构执业许可证》并取得对应配制范围的《医疗机构制剂许可证》的医疗机构; 2、未取得《医疗机构制剂许可证》或者《医疗机构制剂许可证》无 相应制剂剂型的医疗机构可委托符合条件的单位配制,但须同时向委托方所在地省级药品监督管理部门备案; 3、申请备案的制剂应符合《关于对医疗机构应用传统工 艺配制中药制剂实施备案管理的公告》(国家食品药品监督管理总局2018年第19号公告)第一条规定; 4、应符合《关于对医疗机构应用传统工艺配制中药制剂实施备 案管理的公告》(国家食品药品监督管理总局2018年第19号公告)第一条规定; 4、应符合《关于对医疗机构应用传统工艺配制中药制剂实施备

办理地点:

省政府政务大厅药品监管分中心(兰州市安宁区银安路7号)

#### 办理时间:

星期一至星期四:上午9:00-12:00,下午13:00-17:00;星期五上午:9:00-1展现全部半窗口工作与部门衔接工作、整理资料,不对外办公,法定节假日不对外受理业

| → 申报信息 材料目录          → 2 ★ 若信息有误可以点击编辑修改         → 2 ★ 若信息有误可以点击编辑修改         → 2 ★ 表 表 表 表 表 表 表 表 表 表 表 表 表 表 表 表 表 表 | 依次点击新建上传所需要的办事材料                               |
|----------------------------------------------------------------------------------------------------|------------------------------------------------|
| ■ 01医疗机构应用传统工艺配制中药制剂首次备案 编辑                                                                                                    | ╞ 重复给药毒性试验资料及文献资料。 新建                          |
| ■ 单次给药毒性试验资料及文献资料 编辑                                                                                                    | ■ 主要药效学试验资料及文献资料 新建                            |
| ■ 直接接触制剂的包装材料和容器的选择依据及质量标准 新建                                                                                                    | ■ 原、辅料的来源及质量标准,包括药材的基原及鉴定依<br>据、前处理、炮制工艺、有无毒性等 |

①依次点击新建按钮按照 要求将附件信息进行上传 ②若过程中发现有问题可 以点击编辑修改 ③待所有文件都上传之后 确认信息无误方可点击上 报

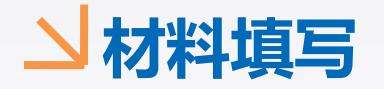

| 在线办理 在办申请 历史申请                                                             | 许可证信息查询 企业人员信息                                                                                                    |                   |              |
|----------------------------------------------------------------------------|----------------------------------------------------------------------------------------------------|-------------------|--------------|
| 基本信息                                                                       | (您本次网上申报的力                                                                                                    | 件,工作人员将在受理之后联系您。) | 上报之后可以看到状态为  |
| 核对码: 85HXJ4L4 办件编<br>11620000MB199916XB2621072                             | 号: 《www.see<br>2006000201910110001                                                                                    |                   | 已上报,并日会自动生成  |
| 申报事项: 医疗机构应用传统工艺配制中<br>所属地区: 甘肃省                                           | 药制剂首次备案 申报单位:<br>申报时间: 2019年 10月11日 14:08:36                                                                          | 状态:<br>已上报        | - 人物对印 中可以方法 |
| 申报来源: 企业申报                                                                 |                                                                                                    |                   | 一个核刈妈,也可以住这  |
| ☆ 业务处理                                                                     | 打印                                                                                                    | 按钮                | 个页面中查看、打印、下  |
| ◎ 申报材料:                                                                    |                                                                                                    |                   | 载申报材料信息      |
| <ul> <li>01医疗机构应用传统工艺配制中药<br/>制剂首次备案</li> </ul>                            | 医疗机构应用传统工乙配制中药制剂备案表                                                                                                   |                   |              |
| 01医疗机构应用传统工艺配制<br>中药制剂首次备案-1                                               | 编号:                                                                                                    |                   |              |
| <ul> <li>重复给药毒性试验资料及文献资料。</li> </ul>                                       | <ul> <li>我们保证:</li> <li>① 本次备案遵守《中华人民共和国中医药法》《中华人民共和国药品管理法》《中华人民共和《医疗机构制剂注册管理办法》等法律、法规和规章的规定;</li> </ul>              | 国药品管理法实施条例》和      |              |
| <ul> <li>单次给药毒性试验资料及文献资料</li> <li>) 单次给药毒性试验资料及文献</li> <li>资料-1</li> </ul> | <ul> <li>② 备案内容及所有备案资料均真实、未源合法、未侵犯他人的权益;</li> <li>③ 一并提交的电子文件与打印文件内容完全一致。</li> <li>如有不实之处,我们承担由此导致的一切法律后果。</li> </ul> |                   |              |

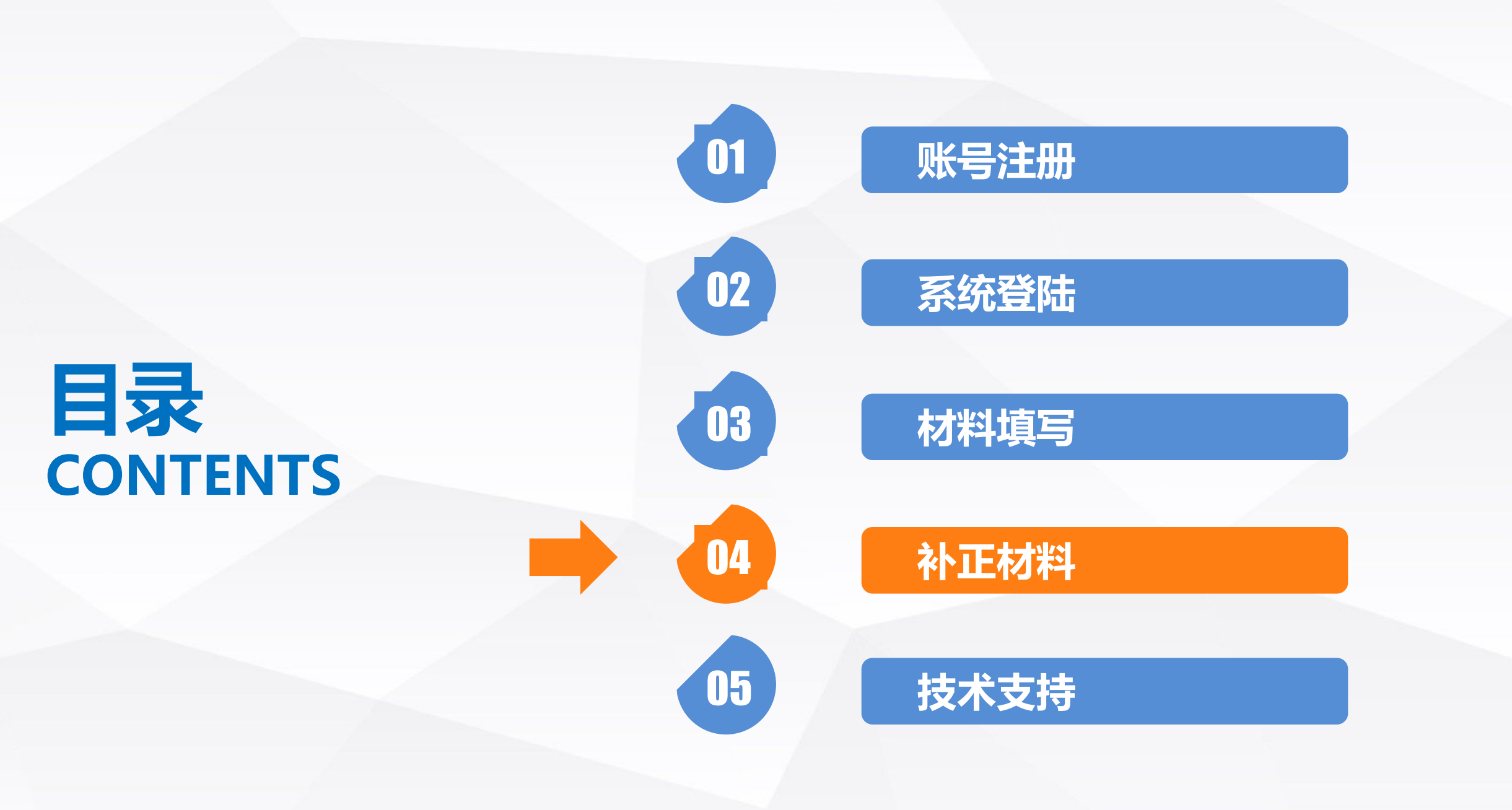

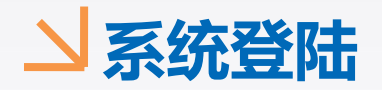

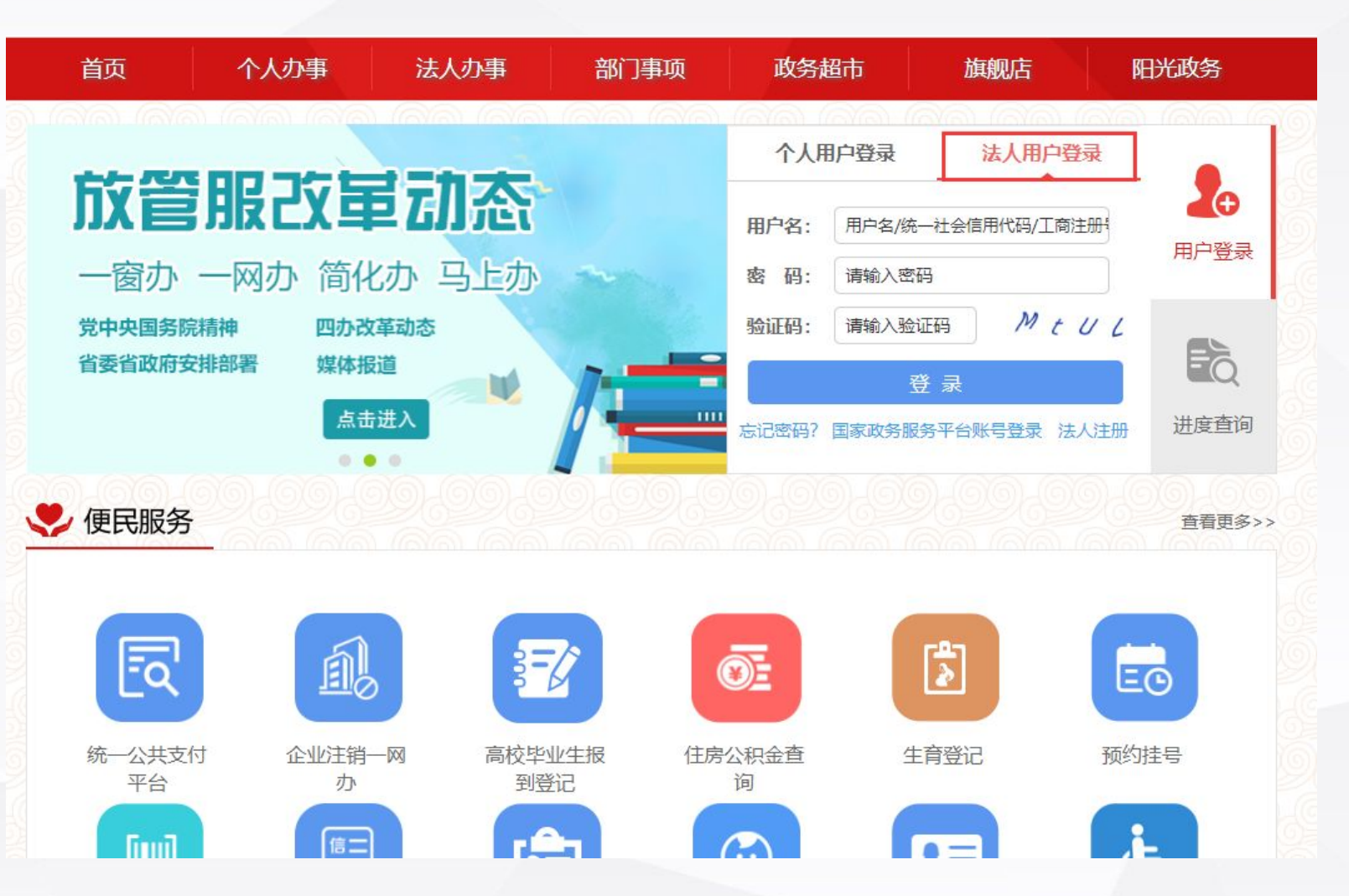

### 甘肃政务服务网首页,选择法 人用户登录,输入用户名、密 码、验证码,点击登录

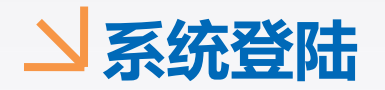

 $\sim$ 

省直单位

 $\vee$ 

省政府政务大厅

市州县区

个人办事 首页 法人办事 部门事项 政务超市 旗舰店 阳光政务 -(2) 您已成功登录! Ð 务服务平台 -玉 用户登录 用户名: 用户类型:法人 Fò 点击进入 المدل فاد 进度查询 进入用户中心 ... 🌷 便民服务 查看更多>>> **EQ** A 3=0 2 ĒO 统一公共支付 企业注销一网 高校毕业生报 住房公积金查 生育登记 预约挂号 平台 办 到登记 询 i. (Ê) [iiiii] 信二 9=

### 登录成功之后找到上方的法人 办事,点击进入法人办事栏目

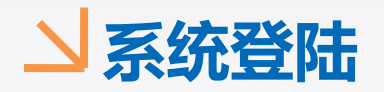

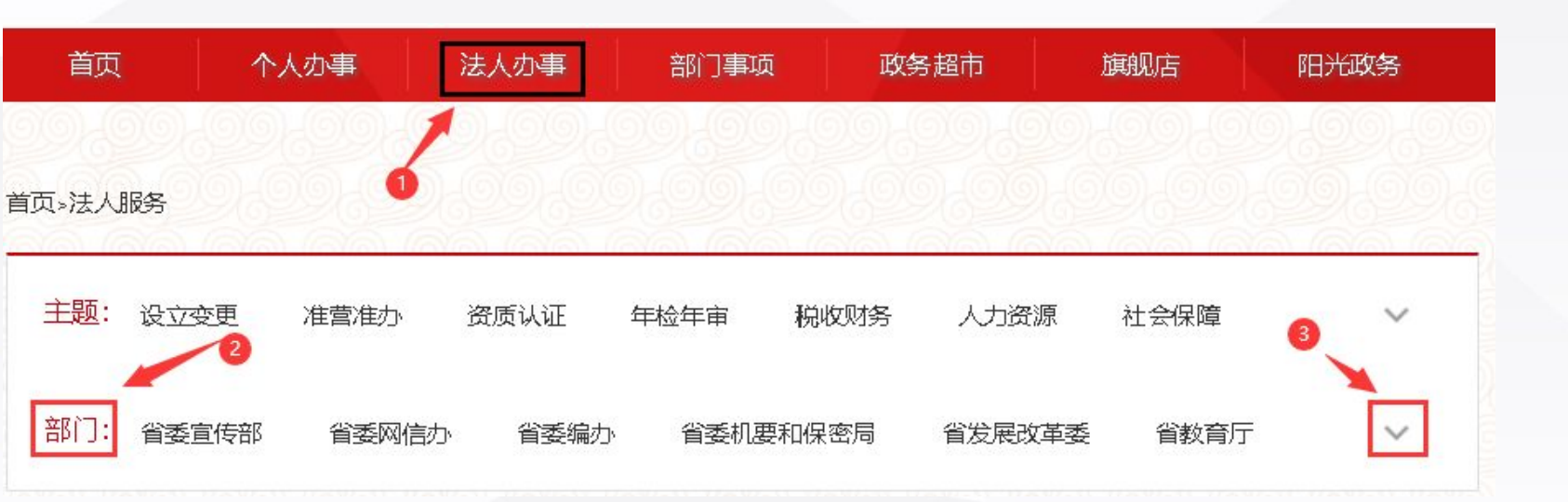

①进入法人办事栏目
 ②点击部门右侧向下的箭头
 ③在下面找到省药监局,点
 击进入

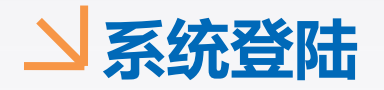

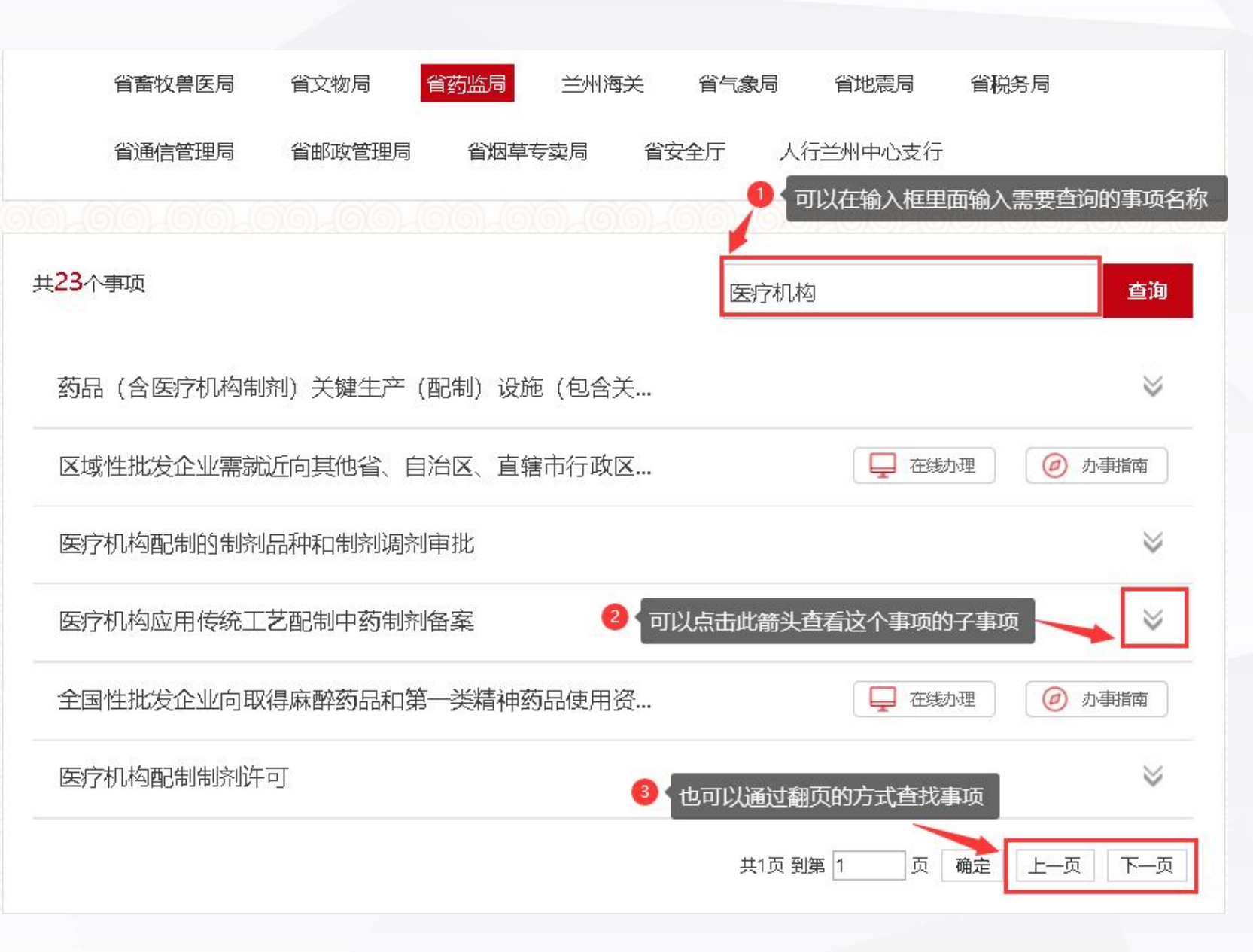

①可以在输入框内输入自 己需要补正的事项名称然 后点击查询 ②如果事项名称后面有向 下的箭头表示有子事项, 可以点击箭头查看 ③也可以通过翻页的方式 查看需要补正的事项, 然 后点击在线办理

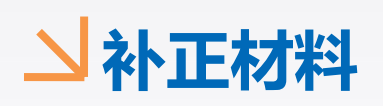

| 在线办理              | 在办申请 | 历史申请             | 许可证信息        | 查询 1  | 全业人员信息           |         |            |                |             |          | ①在在九由诘由找到雲更             |
|-------------------|------|------------------|--------------|-------|------------------|---------|------------|----------------|-------------|----------|-------------------------|
| 基本信               | 息    | 1 点击             | <b>在</b> 办申请 |       |                  |         | (您本        | 次网上申报的办件,      | 工作人员将在受理之后职 | 关系您。)    | ① 江江 20 中 何 1 1 私 时 而 安 |
| 企业名称:             |      | ·                | 잮            | 务名称:  |                  |         | • 核对       | 码:             |             | <0>      | 补止的业务名称                 |
| 申请状态:             |      |                  | ▼ 申          | 清时间:  |                  | 至       | 企业         | 地区:            | •           |          | ②点击右边的补正材料按             |
|                   |      |                  |              |       |                  |         |            |                |             | -+-+uksi | 钮按照要求进行补正               |
| 序号                | 企业名称 | <u>4</u> 14      | 务名称          | 申请状态  | 5. 核对码           | 法人(负责人) | 申请时间       | 受理机构           | 操作          | □1111科   |                         |
| 11 <sup>1</sup> 部 | ₽    | 医疗机构应用传统<br>首次备案 | 统工艺配制中药制     | 剂补正资料 | 4 ( <b>11</b> 14 | 2121    | 2019-10-11 | 甘肃省药品监督管理<br>局 | [查看] 补正材料   |          |                         |
|                   |      | 共11会             | 条, 毎页        |       |                  |         |            | 上一页 1          | 2 下一页 10 🔽  |          |                         |
|                   |      |                  |              |       |                  |         |            |                |             |          |                         |

#### → 补正材料

在线办理 在办申请 历史申请 许可证信息查询

企业人员信息

重要提示

(系统正在试运行,如遇到问题,请联系技术人员。电话: 0931-7617990 0931-761810

#### 补正意见: 补正材料

| 已申请资料附件。上传的文件最大不得超过2M!                       |      |                | S       |    |
|----------------------------------------------|------|----------------|---------|----|
| 名称                                           | 状态   | 是否必须上<br>传     | 附件介质类型  | 文件 |
| 01医疗机构应用传统工艺配制中药制剂首次备案                       | 0    | 点击修改进行         | 市市请表的修改 | 修改 |
| 重复给药毒性试验资料及文献资料。                             | 未上化  | 点击补正进行         | 行附件的修改  | 补正 |
| 单次给药毒性试验资料及文献资料                              | 已上供  | <b>春</b> 点击补正进 | 行附件的修改  | 王体 |
| 主要药效学试验资料及文献资料                               | 未上传  | 否              |         |    |
| 直接接触制剂的包装材料和容器的选择依据及质量标准                     | 未上传  | 否              |         |    |
| 原、辅料的来源及质量标准,包括药材的基原及鉴定依据、前处理、炮制工<br>艺、有无毒性等 | 未上传  | 否              |         |    |
| 证明性文件: 1、《医疗机构执业许可证》、《医疗机构制剂许可证》。            | 未上传  | 否              |         |    |
| 立题目的和依据; 同品种及该品种其他剂型的市场供应情况                  | 未上传  | 否              |         |    |
| 制剂名称及命名依据 4 确认补正所填写的信息                       | 无误后力 | 可点击提交再         | 次上报     |    |
| ✓ 提交 《 ● 返回                                  |      |                |         |    |

①点击修改进行申请表的 修改 ②点击补正进行附件修改

③点击补正进行附件修改 ④确认补正所填写的信息

### 无误后方可点击提交再次

上报

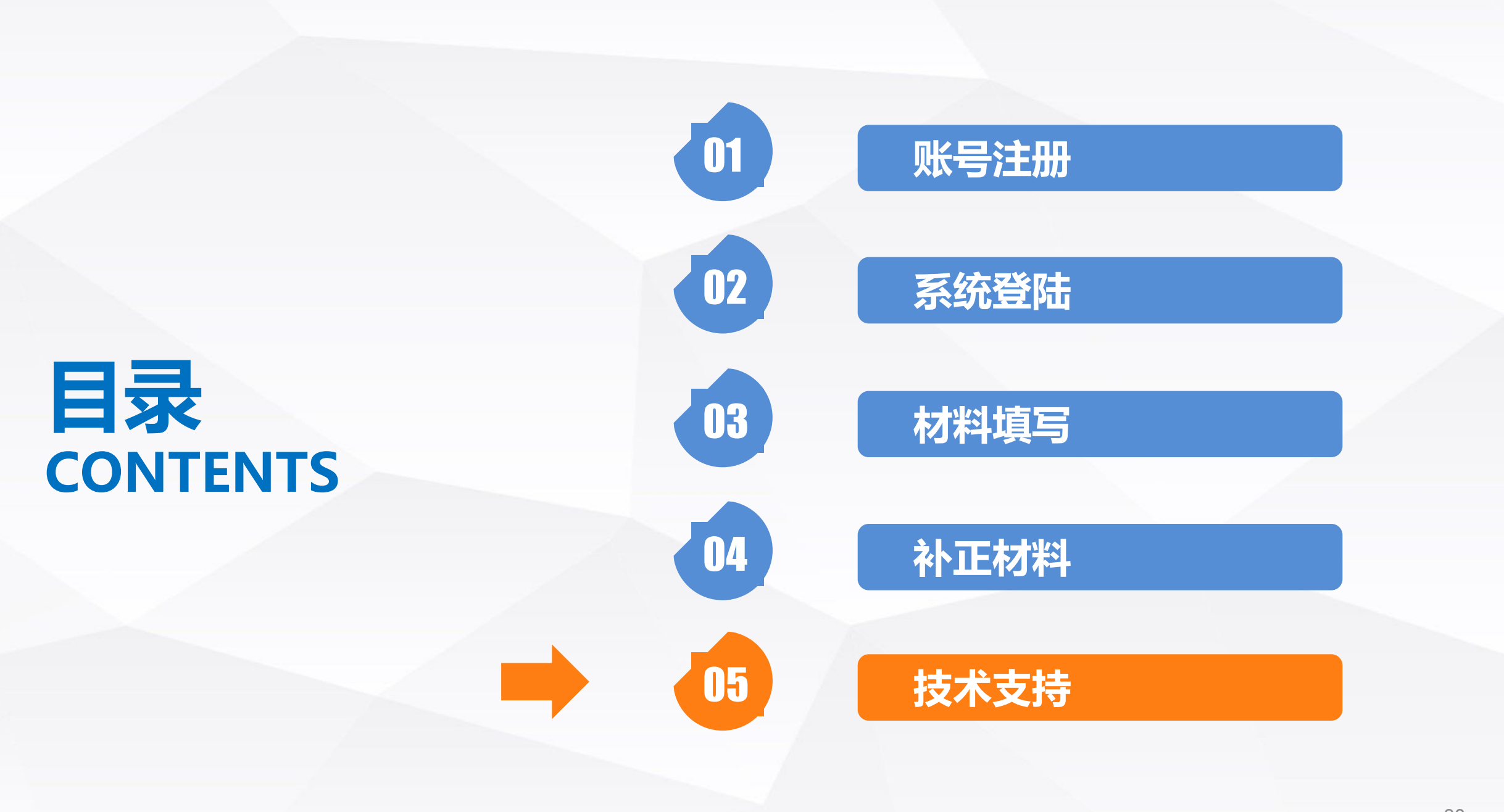

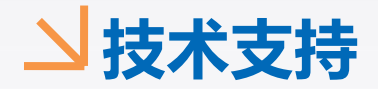

# QQ群: 1016346004

# 电话: 0931-7617990

## 0931-7618101

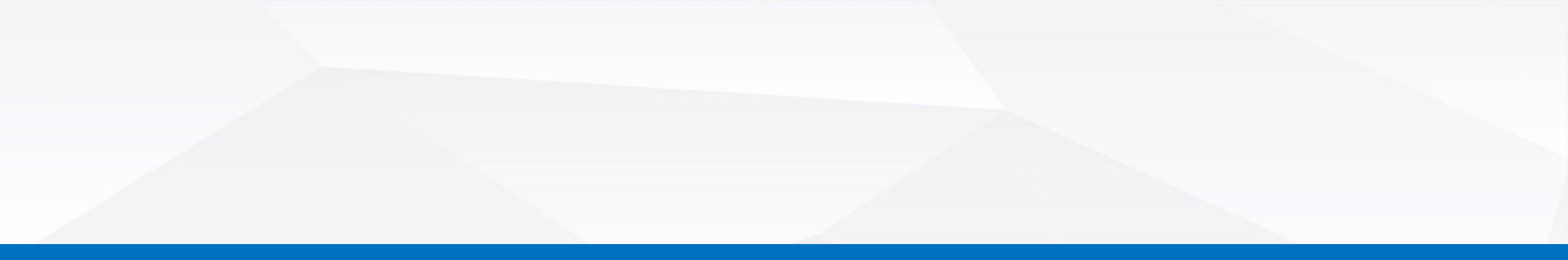

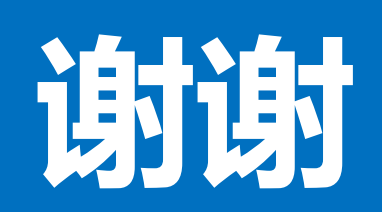

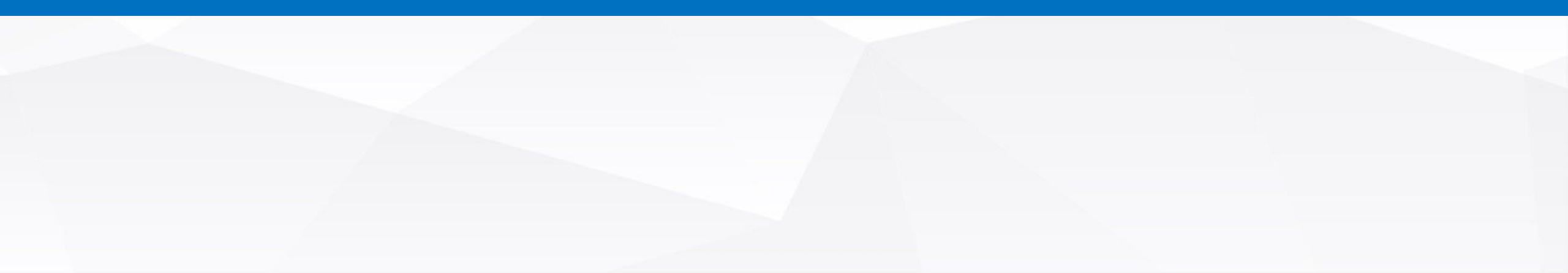